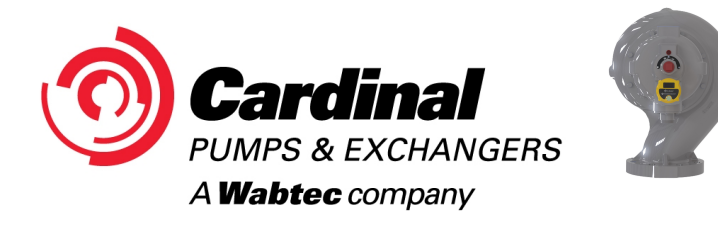

# USER INSTUCTIONS FOR TecSonics™ PUMP WITH READER

#### GET THE APP

DOWNLOAD THE TecSonics™ APP FROM THE APPLE APP STORE OR GOOGLE PLAY STORE FOR <u>FREE</u>. SEARCH: TecSonics

# SET-UP

- 1. Your TecSonics<sup>™</sup> Pump will come with the pump information and baseline preprogramed into its reader. It is ready to take readings.
- To access the reader on your pump, you need a Bluetooth capable mobile device or tablet that uses the iOS or Android operating system and has the TecSonics<sup>™</sup> App downloaded on to it.
- 3. The TecSonics<sup>TM</sup> App is **free** to download.
- The mobile device or tablet only requires Bluetooth to operate the system. Wi-Fi and cellular data are <u>not</u> required to take and view readings.

# OPERATION AND MAINTENANCE

- 1. We recommend taking measurements every 6 months for the first year or two, then once a year afterwards, using the instructions in this document.
- 2. As the connection between the App and the reader is based on Bluetooth Low Energy (BTLE) 5.4, and the process requires pressing a power button on the reader, readings must be taken by station personnel at the pump.
- 3. The readings are stored on the reader, so different station personnel can access the reader and its data, with different mobile devices.
- 4. The reader can hold 100 sets of readings. This equates to 75 to 100 years of data.
- 5. The password for the device is the same as Cardinal Pump's general phone number:

## 3303328558

If you wish to change this password, please contact your Cardinal or Unifin sales representative for instructions on how to do this. If you forget your password, the reader must be returned for processing.

- 6. The reader is an IP68 housing and has an expected battery life span of up to 10 years. Contact your Cardinal or Unifin sales representative if you require assistance in changing the battery. No other maintenance is required for the reader.
- 7. Updates to the App will be issued through the Apple App and Google Play stores like most other Apps secured from these stores.

# WARRANTY

- 1. App updates will be issued through the Apple App and Google Play stores like most other Apps secured from these stores.
- 2. The reader itself has a 12-month hardware warranty, and with most issues requiring replacement rather than repair. The reader must be returned within 30 days of a reported error under this warranty.

# **USING THE SYSTEM**

### 1. CONNECTING TO THE READER

a. The reader will come physically installed onto the TecSonics<sup>™</sup> pump.

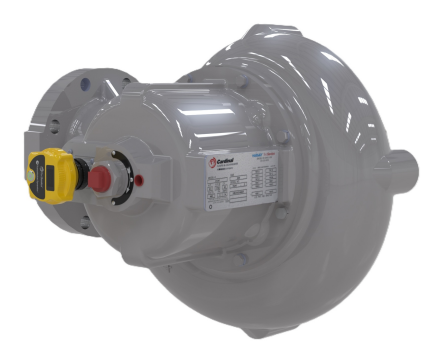

b. Ensure the Bluetooth on your mobile device or tablet is on. Then select the TecSonics  ${}^{\rm TM}$  App from the tablet.

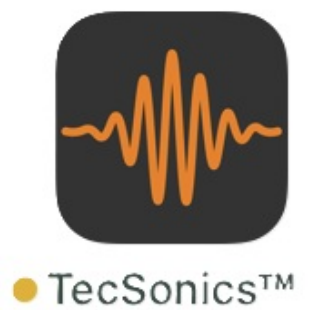

c. When you see the starting screen for the TecSonics<sup>™</sup> App, tap on the "Start Scanning" button.

| g | button.                              |  |
|---|--------------------------------------|--|
|   | 11:55 LTE 71                         |  |
|   | Peripherals                          |  |
|   | START SCANNING                       |  |
|   | Bluetooth Status: On                 |  |
|   | <b>⊙</b> Tec <b>Sonics</b> ™         |  |
|   | Powered by<br>Transmission Dynamics® |  |

d. Press the power button on the reader. The button should have a flashing green circle and the words "Waiting for connection" on the reader's display screen, indicating it is ready to pair, just a like a set of Bluetooth headphones.

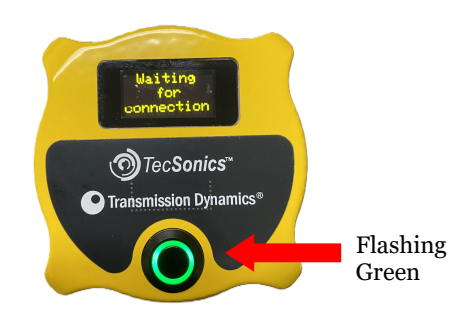

e. The reader should now be listed in the App. Each reader will have a unique address code. If no devices are shown, make sure the Bluetooth Status is "On". If your Bluetooth is "Off", shut down the app, turn on your Bluetooth, and restart. When the reader is shown on the list, tap on its listing.

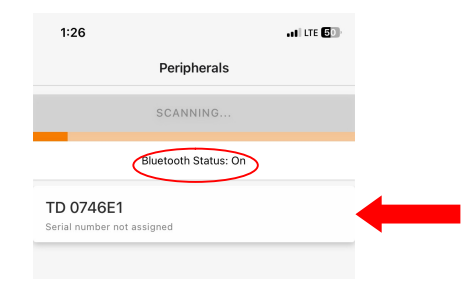

f. For a first-time connection, the reader will send a pairing code. Enter that in the dialog box on the app.

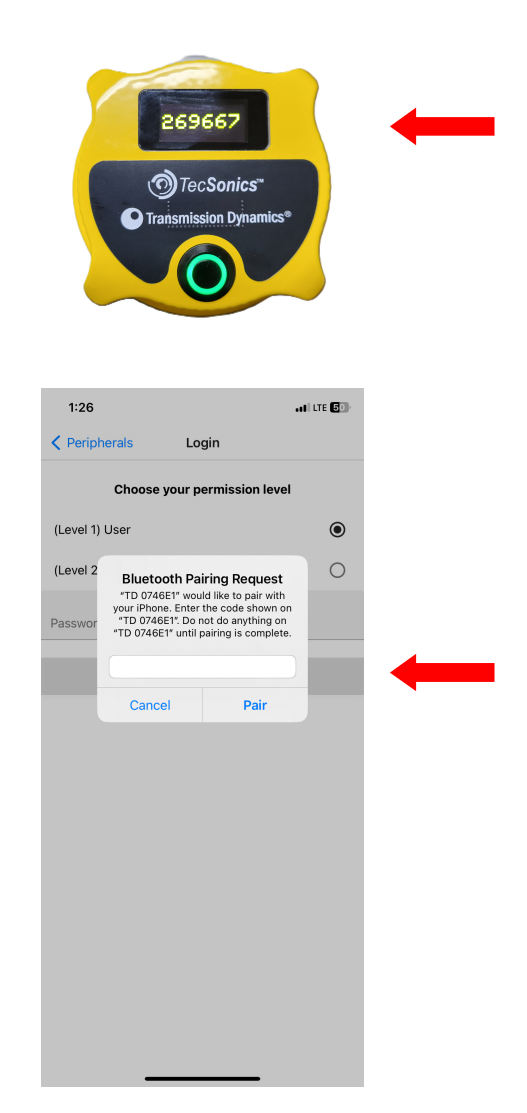

g. Your device should now be paired. The reader screen will be blank, and the power button will be a solid green. The App will display a log-in screen.

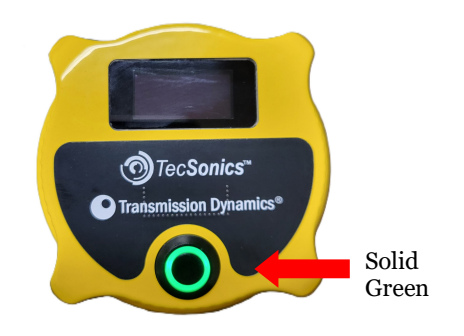

#### Log in Screen

| 1:29            |                | at LTE 50 |
|-----------------|----------------|-----------|
| Peripherals     | Login          |           |
| Choose          | your permissio | n level   |
| (Level 1) User  |                | ۲         |
| (Level 2) Admin |                | 0         |
| Password        |                |           |
|                 | ОК             |           |
|                 |                |           |
|                 |                |           |
|                 |                |           |
|                 |                |           |
|                 |                |           |
|                 |                |           |
|                 |                |           |
|                 |                |           |
|                 |                |           |

h. Tap on "(Level 1) User" and then enter the default password: 3303328558. Tap "OK" when done.

| 9:2               | 1        |       |       |       |      |       | <b>ati</b> lite | 96           |  |
|-------------------|----------|-------|-------|-------|------|-------|-----------------|--------------|--|
| Peri              | pherals  |       | Lo    | gin   |      |       |                 |              |  |
|                   | Cho      | ose y | our p | ermis | sion | level |                 |              |  |
| (Level            | 1) User  |       |       |       |      |       |                 | ۲            |  |
| (Level            | 2) Admir | n     |       |       |      |       |                 | 0            |  |
| Password<br>33033 | 28558    |       |       |       |      |       |                 |              |  |
|                   |          |       |       |       |      |       |                 |              |  |
|                   |          |       | 0     | K     |      |       |                 |              |  |
|                   |          |       |       |       |      |       |                 |              |  |
|                   |          |       |       |       |      |       |                 |              |  |
|                   |          |       |       |       |      |       |                 |              |  |
| "3303             | 328558′  | u     |       |       |      |       |                 |              |  |
| 1                 | 2 3      | 4     | 5     | 6     | 7    | 8     | 9               | 0            |  |
| -                 | :        | ;     | (     | )     | \$   | &     | @               | "            |  |
| #+=               | $\cdot$  | ,     |       | ?     | !    | '     |                 | $\bigotimes$ |  |
| ABC               | ;        |       | sp    | ace   |      |       | retu            | irn          |  |
|                   |          |       |       |       |      |       | (               | ),           |  |
| 9                 |          | _     | _     | _     | _    |       |                 | -            |  |

- i. This should bring you to the DEVICE STATE tab on the screen. On this tab/screen you can see:
  - i. battery voltage for the reader,ii. temperature of the reader

  - iii. firmware version of the reader
  - iv. status of the baseline
  - v. number of measurements on the reader.

You are now connected to the reader.

| 1:30          |              | .II LTE 50  |
|---------------|--------------|-------------|
| Peripherals   | Home         | θ           |
| Device St     | ate          |             |
| Battery Volta | ge           | 3.556 V     |
| Temperature   |              | 22.6875 °C  |
| Firmware ver  | rsion        | 3.1.0       |
|               |              |             |
| Measurer      | nent informa | tion ^      |
| Baseline Stat | e            | Empty       |
| Number of m   | easurements  | 0 / 100     |
|               |              |             |
|               |              |             |
|               |              |             |
|               |              |             |
|               |              |             |
|               |              |             |
| DEVICE STATE  |              | MEASUDEMENT |
|               | FOME DATA    | MEASOREMENT |

#### 2. VIEWING THE PUMP INFORMATION

a. Tap on the PUMP DATA tab at the bottom of the screen. This screen will display information about the pump and the reader.

| 11.56         |           | •II LTE 70  |
|---------------|-----------|-------------|
| Peripherals   | Home      | Θ           |
| Pump Data     | I         |             |
| Customer Nam  | e         |             |
| Unifin        |           |             |
| Pump Model    |           |             |
| 31343-6x6     |           |             |
| Station Name  |           |             |
| Unifin        |           |             |
| Serial Number |           |             |
| 12345-8       |           |             |
| Comments      |           |             |
| Reader 250826 |           |             |
|               |           |             |
|               |           |             |
|               |           |             |
| EVICE STATE   | PUMP DATA | MEASUREMENT |
|               |           |             |

b. Your reader will come preprogramed with this information. On this screen you will your company name, your pump's serial number, your station name if known at time of shipment, and the pump serial number. Additionally, the serial number for the reader itself, is included in the comments.

| Peripherals  | Home | θ |
|--------------|------|---|
| Pump Dat     | а    |   |
| Customer Na  | me   |   |
| Unifin       |      |   |
| Pump Model   |      |   |
| 31343-6x6    |      |   |
| Station Name |      |   |
| Unifin       |      |   |
| Serial Numbe | r    |   |
| 12345-8      |      |   |
| Comments     |      |   |
| Reader 25082 | 6    |   |
|              |      |   |
|              |      |   |
|              |      |   |
|              |      |   |

c. The pump serial number should match the serial number on the pump for the system to work properly. If this serial number does not match, remove and reattach the reader to the correct pump.

| 11:58        |           | . II LTE 🔽  |
|--------------|-----------|-------------|
| Peripherals  | Home      | θ           |
| Pump Dat     | a         |             |
| Customer Na  | ime       |             |
| Unifin       |           |             |
| Pump Model   |           |             |
| 31343-6x6    |           |             |
| Station Name | 9         |             |
| Unifin       |           |             |
| Serial Numbe | er        |             |
| 12345-8      |           |             |
| Comments     |           |             |
| Reader 25082 | 26        |             |
|              |           |             |
|              |           |             |
|              |           |             |
| DEVICE STATE | PUMP DATA | MEASUREMENT |
|              |           |             |

## 3. VIEWING THE BASELINE

a. Your reader will come with the baselines shown on the pump nameplate already preprogramed. If you wish to view them, tap on the MEASUREMENT tab at the bottom of the screen. This tab will then display three sub-tabs above the main row of tabs. Tap on the BASELINE tab.

| 1:35                        |               | 11 LTE 49       |
|-----------------------------|---------------|-----------------|
| Peripherals                 | Home          | θ               |
| Measureme<br>Baseline State | nt informa    | tion ^          |
| Date & time                 | 2025-04-      | -10, 1:34:39 PM |
| Battery voltage             |               | 3.513 V         |
| Temperature                 |               | 22.6875 °C      |
|                             |               |                 |
| COM                         | MMIT BASELIN  | E               |
| Meas                        | urement is va | alid            |
| BACK BEARING                | S ® FI        | RONT BEARING    |
| Channel                     |               | Thickness (MIL) |
| 1                           |               | 169             |
| 2                           |               | 170.1           |
| 3                           |               | 168.7           |
| 4                           |               | 169.5           |
| BASELINE                    | TEST          | HISTORICAL      |
| DEVICE STATE                | PUMP DATA     | MEASUREMENT     |

b. The baseline for each bearing can be viewed by tapping on the "BACK BEARING" or "FRONT BEARING" buttons. Transducers 1 to 6 are found under "BACK BEARING", and transducers 7 to 12 are found under "FRONT BEARING".

|     | 1:35           |                 | ILTE 49         | 1:35           |                  | 11 LTE 49       |
|-----|----------------|-----------------|-----------------|----------------|------------------|-----------------|
| <   | Peripherals    | Home            | Θ               | Peripherals    | Home             | θ               |
|     | Measuren       | nent informat   | tion ^          | Measuren       | nent informat    | ion ^           |
|     | Date & time    | 2025-04-1       | 10 1:34:39 PM   | Date & time    | 2025-04-1        | 10 1:34:39 PM   |
|     | Battery voltag | ge              | 3.513 V         | Battery voltag | ge               | 3.513 V         |
|     | Temperature    |                 | 22.6875 °C      | Temperature    |                  | 22.6875 °C      |
|     | C              | COMMIT BASELINE |                 | c              | COMMIT BASELINE  |                 |
|     | Me             | asurement is va | lid             | Me             | easurement is va | lid             |
|     | BACK BEAR      | ING ® FR        | ONT BEARING     | BACK BEAR      | ING 🛛 🔹 FR       | ONT BEARING     |
| CII | annel          |                 | Thickness (MIL) | Channel        |                  | Thickness (MIL) |
| 1   |                |                 | 169             | 7              |                  | 168.3           |
| 2   |                |                 | 170.1           | 8              |                  | 169.8           |
| 3   |                |                 | 168.7           | 9              |                  | 168.5           |
| 4   |                |                 | 169.5           | 10             |                  | 168.8           |
|     | BASELINE       | TEST            | HISTORICAL      | BASELINE       | TEST             | HISTORICAL      |
| D   | EVICE STATE    | PUMP DATA       | MEASUREMENT     | DEVICE STATE   | PUMP DATA        | MEASUREMENT     |

## 4. TAKING MEASUREMENTS

a. Tap on the MEASUREMENT tab at the bottom of the screen. This screen will then display three measurement sub-tabs above the main row of tabs. Tap on the TEST tab.

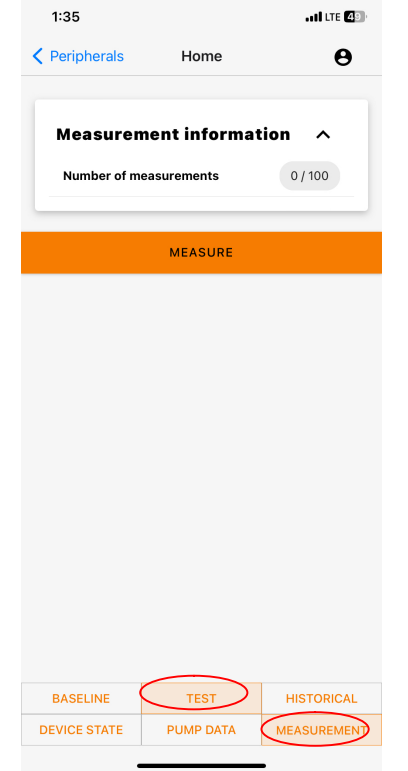

- b. Tap on the "Measure" button. 1:35 ati LTE 49 Contract Peripherals Home θ **Measurement information** ~ Number of measurements 0 / 100 MEASURE BASELINE TEST HISTORICAL MEASUREMENT DEVICE STATE PUMP DATA
- c. The system will then measure all transducers and display the results. Additionally, the system will record and display:
  - i. The total number of measurements on reader.
  - ii. The date and time of the reading.
  - iii. The reader's battery voltage.
  - iv. The reader's temperature

|                        | 5:05                                                |                              | •11 LTE 20                                                                                                    |
|------------------------|-----------------------------------------------------|------------------------------|----------------------------------------------------------------------------------------------------|
| <                      | Peripherals                                         | Home                         | Θ                                                                                                    |
|                        |                                                     |                              |                                                                                                    |
|                        | Measuren                                            | nent informa                 | tion ^                                                                                                    |
|                        | Number of m                                         | easurements                  | 2 / 100                                                                                                    |
|                        | Date & time                                         | 2025-04                      | -11, 5:05:27 PM                                                                                                    |
|                        | Battery volta                                       | ge                           | 3.556 V                                                                                                    |
|                        | Temperature                                         |                              | 23.6875 °C                                                                                                    |
| -                      |                                                     |                              |                                                                                                    |
|                        |                                                     | MEASURE                      |                                                                                                    |
|                        |                                                     |                              |                                                                                                    |
|                        | M                                                   | easurement is v              | alid                                                                                                    |
|                        | Me<br>BACK BEAF                                     | easurement is v              | alid<br>Ront bearing                                                                                                    |
| CH                     | Me<br>BACK BEAF                                     | easurement is v<br>RING      | alid<br>RONT BEARING<br>Thickness (MIL)                                                                                                    |
| CH                     | Me<br>BACK BEAR<br>iannel                           | easurement is v              | RONT BEARING<br>Thickness (MIL)<br>169.03                                                                                                    |
| ch<br>1<br>2           | Me<br>BACK BEAR<br>annel                            | easurement is v.<br>RING ® F | alid<br>RONT BEARING<br>Thickness (MIL)<br>169.03<br>170.13                                                                                                    |
| CH<br>1<br>2<br>3      | Mi<br>BACK BEAR<br>annel                            | easurement is v              | AIId<br>RONT BEARING<br>Thickness (MiL)<br>169.03<br>170.13<br>188.74                                                                                                    |
| C⊨<br>1<br>2<br>3<br>4 | BACK BEAR                                           | easurement is v              | AIG<br>RONT BEARING<br>Thickness (MIL)<br>169.03<br>170.13<br>168.74<br>169.54                                                                                                    |
| C⊨<br>1<br>2<br>3<br>4 | BACK BEAR annel BASELINE                            | TEST                         | Image: Cont BEARING           Thickness (MIL)           168.03           170.13           166.74           169.54                                                                                                    |
| CH<br>1<br>2<br>3<br>4 | Ma<br>BACK BEAR<br>annel<br>BASELINE<br>EVICE STATE | TEST<br>PUMP DATA            | Image: Image: |

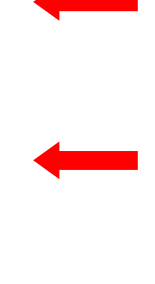

d. You can view readings for each bearing by tapping on the "BACK BEARING" or "FRONT BEARING" buttons.

|   | 5:05          |                  | •11 LTE 20      | 5:05    |              |                 | •11 LTE 20      |
|---|---------------|------------------|-----------------|---------|--------------|-----------------|-----------------|
| < | Peripherals   | Home             | θ               | < Perip | herals       | Home            | θ               |
|   |               |                  |                 |         |              |                 |                 |
|   | Measuren      | nent informat    | ion ^           | Mea     | asurem       | ent informat    | ion ^           |
|   | Number of m   | easurements      | 2 / 100         | Nun     | nber of mea  | asurements      | 2 / 100         |
|   | Date & time   | 2025-04-1        | 11, 5:05:27 PM  | Date    | e & time     | 2025-04-1       | 11, 5:05:27 PM  |
|   | Battery volta | ge               | 3.556 V         | Bat     | tery voltage | e               | 3.556 V         |
|   | Temperature   |                  | 23.6875 °C      | Terr    | perature     |                 | 23.6875 °C      |
|   |               |                  |                 |         |              |                 |                 |
|   |               | MEASURE          |                 |         |              | MEASURE         |                 |
| _ | Me            | easurement is va | lid             |         | Mea          | asurement is va | lid             |
|   | BACK BEAF     |                  | ONT BEARING     | © BA    | CK BEAR      | NG 🕸 FR         | ONT BEARING     |
| c | hannel        |                  | Thickness (MIL) | Channel |              |                 | Thickness (MIL) |
| 1 |               |                  | 169.03          | 7       |              |                 | 168.31          |
| 2 |               |                  | 170.13          | 8       |              |                 | 169.8           |
| 3 |               |                  | 168.74          | 9       |              |                 | 168.5           |
| 4 |               |                  | 169.54          | 10      |              |                 | 168.81          |
|   | BASELINE      | TEST             | HISTORICAL      | BASE    | LINE         | TEST            | HISTORICAL      |
| C | DEVICE STATE  | PUMP DATA        | MEASUREMENT     | DEVICE  | STATE        | PUMP DATA       | MEASUREMENT     |
|   |               |                  |                 |         |              |                 |                 |

## 4. VIEW AND EXPORT THE DATA

a. Tap on the MEASUREMENT tab at the bottom of the screen. This screen will then display three measurement sub-tabs above the main tabs. Tap on the HISTORIAL tab. The process of uploading historical data from the reader to the App could take a few moments.

| 1:36          |                      | at t          | TE 48 |
|---------------|----------------------|---------------|-------|
| C Peripherals | Home                 | Û             | θ     |
| Loading h     | nistorical measureme | ents (33.33%) |       |
|               |                      |               |       |
|               |                      |               |       |
|               |                      |               |       |
|               |                      |               |       |
|               |                      |               |       |
|               |                      |               |       |
|               |                      |               |       |
|               |                      |               |       |
|               |                      |               |       |
|               |                      |               |       |
|               |                      |               |       |
|               |                      |               |       |
|               |                      |               |       |
|               |                      |               |       |
| BASELINE      | TEST                 | HISTOR        |       |
| DEVICE STATE  | PUMP DATA            | MEASURI       | EMENT |
|               |                      | _             |       |

b. When the data is loaded, the data for transducer 1 will be displayed.

| 1:36                        |                             |                 |                |    |                 |     |   |            |    | att ute 4 🗈 |     |  |
|-----------------------------|-----------------------------|-----------------|----------------|----|-----------------|-----|---|------------|----|-------------|-----|--|
| <                           | Peri                        | phera           | als            |    | Home            |     |   | ₫          | θ  | )           |     |  |
| Channel Selector            |                             |                 |                |    |                 |     |   |            |    |             |     |  |
| 1                           | 2                           | 3               | 4              | 5  | 6               | 7   | 8 | 9          | 10 | 11          | 12  |  |
| Ind                         | Index Date                  |                 |                |    | Thickness (MIL) |     |   | Wear (MIL) |    |             |     |  |
| 2025-04-10,<br>1:34:39 PM   |                             |                 |                |    |                 |     |   | 169        |    | Basel       | ine |  |
| 1                           |                             | 2025-<br>1:35:4 | -04-1<br>11 PM | 0, |                 | 169 |   |            | 0  |             | 0   |  |
| 2                           | 2 2025-04-10,<br>1:36:20 PM |                 |                |    | 169.01          |     |   | 0.01       |    |             |     |  |
| 3 2025-04-10,<br>1:36:22 PM |                             |                 |                |    | 169             |     |   | 0          |    |             |     |  |
|                             |                             |                 |                |    |                 |     |   |            |    |             |     |  |

| BASELINE     | TEST      | HISTORICAL  |
|--------------|-----------|-------------|
| DEVICE STATE | PUMP DATA | MEASUREMENT |
|              |           |             |

c. The baseline reference will be displayed in a yellow bar, with the subsequent readings (or thickness) displayed below. Each reading will have the date and time it was taken, and its variance to the baseline in mils. This will enable you to quickly scan for any wear trends. Variances within +/- 0.3 mils are within the accuracy range of the system and do **not** indicate any wear on the bearing.

| Peripherals                | Home          |            | ф <b>Ө</b> |        |     |  |  |
|----------------------------|---------------|------------|------------|--------|-----|--|--|
|                            | Channel Selec | tor        |            |        |     |  |  |
| 1 2 3 4                    | 5 6 7         | 89         | 10         | 11     | 12  |  |  |
| Index Date                 | Thick         | ness (MIL) | We         | ear (M | IL) |  |  |
| 2025-04-10<br>1:34:39 PM   | ),            | 169        | E          | Baseli | ne  |  |  |
| 1 2025-04-10<br>1:35:41PM  | ),            | 169        |            |        | 0   |  |  |
| 2 2025-04-10<br>1:36:20 PM | р,            | 169.01     |            | 0.     | 01  |  |  |
| 3 2025-04-10<br>1:36:22PM  | ),            | 169        |            |        | 0   |  |  |
|                            |               |            |            |        |     |  |  |
|                            |               |            |            |        |     |  |  |
|                            |               |            |            |        |     |  |  |
|                            |               |            |            |        |     |  |  |
|                            |               |            |            |        |     |  |  |
|                            |               |            |            |        |     |  |  |
|                            |               |            |            |        |     |  |  |
| BASELINE                   | TEST          | н          | ISTO       | RICAL  | -   |  |  |
| DEVICE STATE               | PUMP DATA     | м          | ASUR       | EME    | NT  |  |  |

d. Each transducer can be viewed by tapping on its number in the Channel Selector at the top of the screen.

| 1:36        |                             |                |      |       |               |      |            | •11 LTE 48 |         |      |  |  |
|-------------|-----------------------------|----------------|------|-------|---------------|------|------------|------------|---------|------|--|--|
| Peripherals |                             |                | Home |       |               | Ů    | ф <b>Ө</b> |            |         |      |  |  |
|             |                             |                | Cha  | annel | nnel Selector |      |            |            |         |      |  |  |
| 1 2         | 3                           | 4              | 5    | 6     | 7             | 8    | 9          | 10         | 11      | 12   |  |  |
| Index       | Date                        |                |      |       | Thick         | ness | (MIL)      | W          | /ear (M | AIL) |  |  |
|             | 2025-<br>1:34:3             | -04-1<br>89 PM | 0,   |       |               | 1    | 68.5       |            | Base    | line |  |  |
| 1           | 1 2025-04-10,<br>1:35:41PM  |                |      |       | 168.5         |      |            | 0          |         |      |  |  |
| 2           | 2 2025-04-10,<br>1:36:20 PM |                |      |       | 168.52        |      |            | 0.02       |         |      |  |  |
| 3           | 2025-<br>1:36:2             | -04-1<br>22 PM | 0,   |       | 168.49        |      |            | -0.01      |         |      |  |  |
|             |                             |                |      |       |               |      |            |            |         |      |  |  |

e. To export the data as a \*.csv file, tap on the

icon in the top right of the screen.

|                           | 1:30                     | 6                         |     |                 |      |        |   |            |            | LTE 4 | 18  |  |
|---------------------------|--------------------------|---------------------------|-----|-----------------|------|--------|---|------------|------------|-------|-----|--|
| <                         | Peri                     | phera                     | als |                 | Home |        |   | (          | 也 <b>9</b> |       |     |  |
| Channel Selector          |                          |                           |     |                 |      |        |   |            | $\sim$     |       |     |  |
| 1                         | 2                        | 3                         | 4   | 5               | 6    | 7      | 8 | 9          | 10         | 11    | 12  |  |
| Index Date                |                          |                           |     | Thickness (MIL) |      |        |   | Wear (MIL) |            |       |     |  |
| 2025-04-10,<br>1:34:39 PM |                          |                           |     |                 |      |        |   | 169        |            | Basel | ine |  |
| 1                         | 2025-04-10,<br>1:35:41PM |                           |     |                 |      | 169    |   |            |            | 0     |     |  |
| 2                         |                          | 2025-04-10,<br>1:36:20 PM |     |                 |      | 169.01 |   |            |            | 0.01  |     |  |
| 3                         |                          | 2025-04-10,<br>1:36:22 PM |     |                 |      | 169    |   |            | 0          |       |     |  |

f. Your mobile device's file sharing options will be displayed at the bottom of the screen. You can then email the file or save the file on the mobile device.

| 1:37               |                               |           |         | .11   | LTE 🛛  | 3   |
|--------------------|-------------------------------|-----------|---------|-------|--------|-----|
| C Peripher         | als                           | Home      | 0       |       |        |     |
|                    |                               |           |         |       |        |     |
| 1 2 3              | 4 5                           | 6 7 E     | 9       | 10    | 11     | 12  |
| Index Date         | W                             | /ear (N   | 11L)    |       |        |     |
| 2025<br>1:34::     | -04-10,<br>39 PM              |           | 168.9   |       | Baseli | ine |
| 1 2025<br>1 1:35:4 | -04-10,<br>41 PM              |           | 168.9   |       |        | 0   |
| 2 2025<br>1:36:    | -04-10,<br>20 PM              |           | 168.9   | 0     |        |     |
| 3 2025             | -04-10,<br>22 DM              |           | 168.9   |       |        | 0   |
| basic<br>Text D    | -export-202<br>ocument - 2 KE | 5-04-10_1 | 3/37/04 | 1     |        | ×   |
|                    |                               |           |         |       |        |     |
| AirDrop            | Messages                      | Mail      |         | Notes | 5      | Rer |
| Сору               |                               |           |         |       | ¢      |     |
| New Qu             | ick Note                      |           |         |       | ш      |     |
| Save to            | Files                         |           |         |       |        |     |
| Edge               |                               |           |         |       | C      |     |
| Authent            | icator                        |           |         |       | 0      |     |

g. The data file will include all the information from the PUMP DATA tab, the baseline, and all historical readings.

## **5. POWERING DOWN THE READER**

- a. The reader will power down itself within 3 minutes of inactivity within the App, or when not connected to the App.
  - b. The reader can also be shut down manually. Tap on the  $\Theta$  icon in the top right corner of the screen.

| 1:3              |                             | all LTE 48     |    |      |       |       |       |            |                |    |  |
|------------------|-----------------------------|----------------|----|------|-------|-------|-------|------------|----------------|----|--|
| < Pe             | riphera                     | als            |    | Home |       |       | ₫     | Θ          | $\overline{)}$ |    |  |
| Channel Selector |                             |                |    |      |       |       |       |            |                |    |  |
| 1 2              | 3                           | 4              | 5  | 6    | 7     | 8     | 9     | 10         | 11             | 12 |  |
| Index            | Index Date                  |                |    |      |       | ness  | (MIL) | Wear (MIL) |                |    |  |
|                  | 2025-<br>1:34:3             | -04-1<br>39 PM | 0, |      | 168.9 |       |       |            | Baseline       |    |  |
| 1                | 2025-<br>1:35:4             | -04-1<br>11PM  | 0, |      | 168.9 |       |       | 0          |                |    |  |
| 2                | 2 2025-04-10,<br>1:36:20 PM |                |    |      |       | 168.9 |       |            | 0              |    |  |
| 3                | 2025-<br>1:36:2             | -04-1<br>22 PM | 0, |      |       | 1     | 68.9  |            |                | 0  |  |
|                  |                             |                |    |      |       |       |       |            |                |    |  |

c. Tap on "Power management".

| 1:3   | 7                         |                 | •III LTE 🕘 |  |  |  |  |
|-------|---------------------------|-----------------|------------|--|--|--|--|
| < Per | ripherals I               | Home 🖞 🤇        |            |  |  |  |  |
|       | Chanr                     | Change Passwo   | rd         |  |  |  |  |
| 1 2   | 3 4 5 6                   | Device firmware | update 2   |  |  |  |  |
| Index | Date                      | Power managen   | )<br>nent  |  |  |  |  |
|       | 2025-04-10,<br>1:34:39 PM | 108.9           | Baseiiné   |  |  |  |  |
| 1     | 2025-04-10,<br>1:35:41 PM | 168.9           | 0          |  |  |  |  |
| 2     | 2025-04-10,<br>1:36:20 PM | 168.9           | 0          |  |  |  |  |
| 3     | 2025-04-10,<br>1:36:22 PM | 168.9           | 0          |  |  |  |  |
|       |                           |                 |            |  |  |  |  |

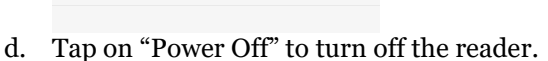

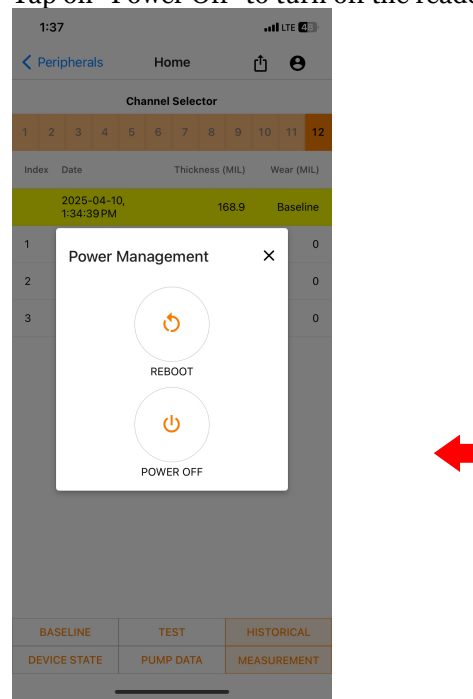

e. Close the App on your mobile device.

# 6. ADDITIONAL INFORMAITON AND SUPPORT

- a. If you require additional information or support, contact your Cardinal or Unifin sales representative.
- b. You can also reach out using the information listed below.

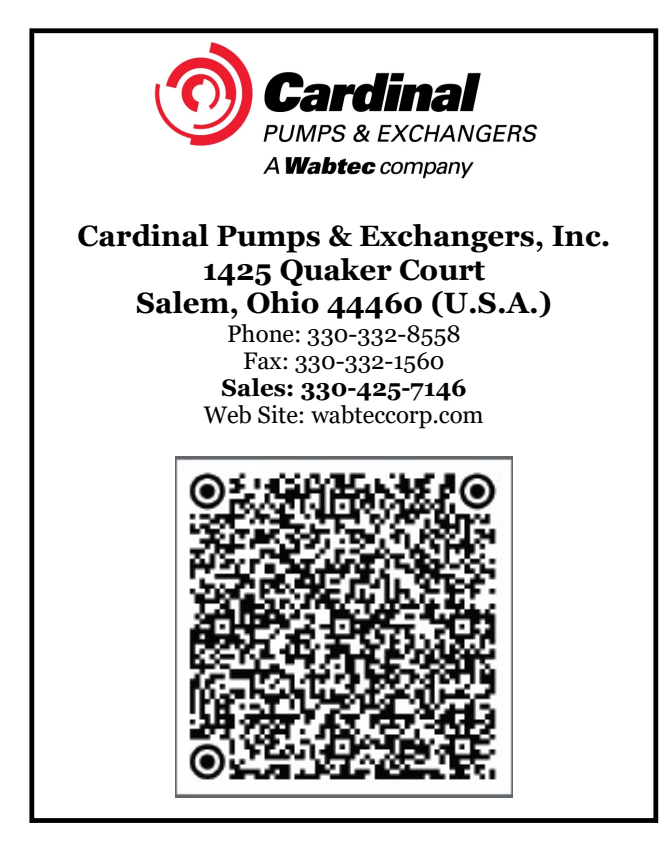

U4.10.1.3-1 R1 TecSonics™ App – User Instructions for TecSonics™ Pump with Reader

| Rev | Details          | Ву  | Date      |
|-----|------------------|-----|-----------|
| 1   | Updated App Icon | JWW | 4/17/2025 |
| 0   | Original Issue   | JWW | 4/12/2025 |